×

# Efetuar Religação com Substituição de Hidrômetro

O objetivo desta funcionalidade é efetuar a religação de água com substituição de hidrômetro. A funcionalidade pode ser acessada quando chamada pela funcionalidade que encerra a execução da ordem de serviço ou chamada diretamente via **Menu de Sistema**, no caminho: **GSAN > Atendimento ao Público > Ligação de Água > Efetuar Religação com Substituição de Hidrômetro**.

Feito isso, o sistema acessa a tela abaixo:

#### Observação

Informamos que os dados exibidos nas telas a seguir são fictícios, e não retratam informações de clientes.

| update:<br>26/03/2018 ajuda:efetuar_religacao_com_substituicao_de_hidrometro https://www.gsan.com.br/doku.php?id=ajuda:efetuar_religacao_com_substituicao_de_hidrometro&rev=152209 | 1376 |
|----------------------------------------------------------------------------------------------------|------|
| 19:09                                                                                                    |      |

| @ Gsan⊸<br>Efetuar Religaç | ≥AtendimentoaoP<br>ãocom Sub: | Publico -> Ligacao -> Agua -> Efetuar Religacao de Agua com Substituicao de Hidror<br>stituição de Hidrômetro                                                                                                    |  |  |
|----------------------------|-------------------------------|----------------------------------------------------------------------------------------------------|--|--|
| Para efetuar a religaçã    | io com substituiç             | ção do hidrômetro, informe os dados abaixo:.                                                                                                    |  |  |
| Ordem de                   |                               | <u>R</u>                                                                                                    |  |  |
| Serviço: *                 |                               | Ø                                                                                                    |  |  |
|                            |                               | Dados do Imóvel                                                                                                    |  |  |
| Matrícula do Imóvel:       |                               |                                                                                                    |  |  |
| Cliente Usuário:           |                               |                                                                                                    |  |  |
| CPF ou CNPJ:               |                               |                                                                                                    |  |  |
| Situação da Ligação        | o de Água:                    |                                                                                                    |  |  |
| Situação da Ligação        | o de Esgoto:                  |                                                                                                    |  |  |
|                            |                               |                                                                                                    |  |  |
|                            |                               | Dados da Religação de água                                                                                                    |  |  |
| Data da Religação:         |                               |                                                                                                    |  |  |
|                            | Da                            | ados da Substituição do Hidrômetro                                                                                                    |  |  |
| Número do Hidrôme          | etro Atual:                   |                                                                                                    |  |  |
| Tipo de Medição:           |                               |                                                                                                    |  |  |
| Data da Retirada:          |                               |                                                                                                    |  |  |
| Número da Leitura:         |                               |                                                                                                    |  |  |
| Situação do Hidrômetro:*   |                               | T                                                                                                    |  |  |
| Local de Armazenagem: *    |                               |                                                                                                    |  |  |
|                            |                               |                                                                                                    |  |  |
| Número do Hidrôme          | etro Novo:*                   |                                                                                                    |  |  |
| Data da Instalação:*       |                               |                                                                                                    |  |  |
| Tipo de Medicão:*          |                               |                                                                                                    |  |  |
| Local de Instalação:       | .*                            | T                                                                                                    |  |  |
| Proteção:*                 |                               |                                                                                                    |  |  |
| Troca de Proteção:         |                               |                                                                                                    |  |  |
| Troca de Registro:         |                               |                                                                                                    |  |  |
| Leitura Instalação:        |                               |                                                                                                    |  |  |
| Número do Selo:            |                               |                                                                                                    |  |  |
| Cavaloto:*                 |                               |                                                                                                    |  |  |
| Cavalete:                  |                               | U COM U SEM                                                                                                    |  |  |
| Numero Lacre:*             |                               |                                                                                                    |  |  |
| Matrícula Euncionár        | rio:                          |                                                                                                    |  |  |
| matricula Funcional        | 10.                           | (All and a second second secon |  |  |
| Desfazer Cancelar Efetuar  |                               |                                                                                                    |  |  |
| Curron                     |                               | Lietua                                                                                                    |  |  |

Acima, informe os campos obrigatórios (sinalizados por um asterisco vermelho ) e demais campos que julgar necessários (para detalhes sobre o preenchimento dos campos clique **AQUI**) e clique no

botão Efetuar. O sistema confere algumas validações.

A nova funcionalidade poderá ser chamada pela funcionalidade que encerra a execução da ordem de serviço, ou diretamente através do **Menu**. Se for chamada através do **Menu**, será necessário informar a identificação de uma ordem de serviço, ou selecionar uma das que foram listadas através da opção de pesquisa. A ordem informada será validada quanto ao tipo de Solicitação/Especificação, bem como a situação em que ela se encontra (pendente, concluída, etc.). Quando for selecionada através da pesquisa, não é permitida que a identificação seja alterada. Os dados do imóvel que foram associados à OS serão apresentados sem permitir alteração. Quando chamada pela funcionalidade que encerra a execução da ordem de serviço, o quadro **Dados da Geração dos Débitos** é exibido com os seguintes campos:

1.

*Tipo de Débito* e *Valor do Débito* - com valores já preenchidos pela pesquisa e sem permitir alteração;

2.

Percentual de Cobrança - caso o motivo da não cobrança do débito não esteja selecionado, selecionar neste campo o percentual de cobrança do débito, entre as opções: 100%, 70% ou 50%); 3.

*Quantidade de Parcelas* - caso o motivo da *não cobrança do débito* não esteja selecionado, seelcionar neste campo a quantidade de parcelas;

4.

*Taxa de Juros* - com valores já preenchidos pela pesquisa e sem permitir alteração; 5.

Valor Total - com valores já preenchidos pela pesquisa e sem permitir alteração;

6.

Valor das Parcelas - com valores já preenchidos pela pesquisa e sem permitir alteração.

### Validações do Sistema

- 1. Validar Ordem de Serviço:
  - 1. Caso não exista ordem de serviço, o sistema exibe a mensagem: *Ordem de Serviço inexistente* e retorna para o passo correspondente no fluxo principal.
  - Caso o serviço associado à ordem de serviço não corresponda a Religação de Água com Instalação de Hidrômetro, o sistema exibe a mensagem: erviço associado à ordem de serviço não corresponde a Religação de Água com Instalação de Hidrômetro e retorna para o passo correspondente no fluxo principal.
  - Caso a ordem de serviço tenha sido informada via Menu e a situação da ordem de serviço não esteja encerrada por execução, o sistema exibe a mensagem: Esta Ordem de Serviço está «descrição da situação » e retorna para o passo correspondente no fluxo principal.
  - 4. Caso o registro de atendimento associado à ordem de serviço não tenha um imóvel informado, o sistema exibe a mensagem: *O RD «número do RD» associado a ordem de serviço informada não tem imóvel associado* e retorna para o passo correspondente no fluxo principal.
  - 5. Caso a ordem de serviço tenha sido informada via **Menu** e sua situação esteja encerrada sem ser por execução e o tipo de encerramento da ordem de serviço esteja com o indicador diferente de *execução*, o sistema exibe a mensagem: *Esta Ordem de Serviço está encerrada porém não foi executada* e retorna para o passo correspondente no fluxo principal.
- 2. Verificar situação do imóvel:

- 1. Caso a situação do imóvel não seja ativo, o sistema exibe a mensagem: *Imóvel «imov\_id»* associado a ordem de serviço não está ativo e retorna para o passo correspondente no fluxo principal.
- 3. Verificar a Situação de Água:
  - 1. Caso a situação da ligação de água do imóvel esteja diferente de CORTADO, o sistema exibe a mensagem: Situação da Ligação de Água do Imóvel «» está inválida para efetuar a Religação de Água com instalação de hidrômetro, a situação de Água deve ser Cortado e retorna para o passo correspondente no fluxo principal.
- 4. Verificar Existência de Dados:
  - 1. Caso não exista a tabela na base de dados, o sistema exibe a mensagem: *Tabela «nome da tabela» inexistente* e cancela a operação.
  - 2. Caso a tabela esteja sem dados, o sistema exibe a mensagem: *Tabela «nome da tabela»* sem dados para seleção e cancela a operação.
- 5. Verificar Sucesso da Transação:
  - 1. Caso o código de retorno da operação efetuada no banco de dados seja diferente de zero, o sistema exibe a mensagem conforme o código de retorno; caso contrário, exibe a mensagem: *Religação de Água para o imóvel «IMOV\_ID» efetuada com sucesso*.
- 6. Atualização realizada por outro usuário:
  - Caso o usuário tente atualizar um imóvel ou uma ligação de água já atualizada durante a manutenção corrente, o sistema exibe a mensagem: Esse(s) registro(s) foi(ram) atualizado(s) ou removido(s) por outro usuário durante a operação. Realize uma nova manutenção.
- 7. Verificar Existência do Tipo de Débito:
  - 1. Caso exista o tipo de débito no tipo de serviço associado à ordem de serviço informada, o sistema exibe e solicita dados obrigatórios para inclusão do débito a cobrar.
- 8. Validar Motivo da Não Cobrança:
  - 1. Caso o motivo da não cobrança seja selecionado e o usuário não possua senha especial, o sistema exibe a mensagem: *Motivo da Não cobrança não deve ser selecionado* e retorna para o passo correspondente no fluxo principal.
- 9. Validar Percentual de Cobrança:
  - 1. Caso o percentual de abatimento selecionado seja diferente de 100% e o usuário não possua senha especial, o sistema exibe a mensagem: *Percentual de Cobrança do Débito deverá ser 100*% e retorna para o passo correspondente no fluxo principal.
- 10. Validar Quantidade de Parcelas:
  - 1. Caso a quantidade de parcelas informadas seja maior que o número máximo de parcelas permitidas para financiamento e o usuário não possua senha especial, o sistema exibe a mensagem: *Quantidade de Parcelas informada não pode ser superior a «»* e retorna para o passo correspondente no fluxo principal.
- 11. Verificar Situação do Hidrômetro:
  - 1. Caso o número do hidrômetro informado não esteja cadastrado, o sistema exibe a mensagem: *Hidrômetro Inexistente* e retorna para o passo correspondente no fluxo principal.
  - Caso o hidrômetro informado esteja com a situação diferente de DISPONÍVEL, o sistema exibe a mensagem: *Hidrômetro com situação «» não pode ser instalado* e retorna para o passo correspondente no fluxo principal.
- 12. Verificar a Existência de Hidrômetro na Ligação de água:
  - 1. Caso já exista hidrômetro instalado na ligação de água, o sistema exibe a mensagem: *Imóvel já tem hidrômetro instalado para o tipo de medição LIGAÇÃO DE ÁGUA* e retorna para o passo correspondente no fluxo principal.
- 13. Validar Funcionário:

- 1. O sistema pesquisa se o funcionário informado existe no cadastro.
- 2. Caso a pesquise não retorne o funcionário pesquisado, o sistema exibe a mensagem: *Código do funcionário informado não existe* e retorna para o passo correspondente no fluxo principal.

## **Preenchimento dos Campos**

| Campo                                   | Orientações para Preenchimento                                                                                                    |
|-----------------------------------------|----------------------------------------------------------------------------------------------------|
|                                         | Campo obrigatório - Caso a funcionalidade seja chamada diretamento pelo menu, informe o número da ordem de serviço, ou clique no botão                                                                                                    |
| Ordem de Serviço                        | Ink Pesquisar Ordem de Serviço, para selecionar a ordem de<br>serviço desejada. A descrição da ordem de serviço será exibida no<br>campo ao lado. Caso contrário, a ordem de serviço será exibida pelo<br>sistema e não permite alteração. |
|                                         | Para apagar o conteúdo do campo, clique no botão 🛇 ao lado do campo<br>em exibição.                                                                                                    |
| Dados do Imóvel:                        |                                                                                                    |
| Matrícula do Imóvel                     | Este campo será exibido pelo sistema e não é permitida alteração.                                                                                                    |
| Cliente Usuário                         | Este campo será exibido pelo sistema e não é permitida alteração.                                                                                                    |
| CPF ou CNPJ                             | Este campo será exibido pelo sistema e não é permitida alteração.                                                                                                    |
| Situação da Ligação de<br>Água          | Este campo será exibido pelo sistema e não é permitida alteração.                                                                                                    |
| Situaçao da Ligação de<br>Esgoto        | Este campo será exibido pelo sistema e não é permitida alteração.                                                                                                    |
| Dados da Religação:                     |                                                                                                    |
| Data da Religação                       | Campo obrigatório - Este campo será exibido pelo sistema, a partir da<br>data de execução da ordem de serviço, e não é permitida alteração.                                                                                                |
| Dados da Substituição<br>de Hidrômetro: |                                                                                                    |
| Número do Hidrômetro<br>Atual           | Este campo será exibido pelo sistema, a partir da execução da ordem de serviço, e não é permitida alteração.                                                                                                    |
| Tipo de Medição                         | Este campo será exibido pelo sistema, a partir da execução da ordem de serviço, e não é permitida alteração.                                                                                                    |
| Data da Retirada                        | Este campo será exibido pelo sistema, a partir da execução da ordem de serviço, e não é permitida alteração.                                                                                                    |
| Número da Leitura                       | Este campo exibe a última leitura faturada do hidrômetro.                                                                                                    |
| Situação do Hidrômetro                  | Campo obrigatório - Selecione uma das opções disponbilizadas pelo<br>sistema.                                                                                                    |
| Local de Armazenagem                    | Campo obrigatório - Selecione uma das opções disponbilizadas pelo sistema.                                                                                                    |
| Número do Hidrômetro<br>Novo            | Campo obrigatório - Informe o número do.                                                                                                    |
| Data da Instalação                      | Este campo será exibido pelo sistema, a partir da execução da ordem de serviço, e não é permitida alteração.                                                                                                    |
| Tipo de Medição                         | Campo obrigatório - Selecione o tipo de medição (de ligação) das opções disponibilizadas pelo sistema.                                                                                                    |

| Campo                 | Orientações para Preenchimento                                                                                                    |  |
|-----------------------|----------------------------------------------------------------------------------------------------|--|
| Local de Instalação   | Campo obrigatório - Selecione o local de instalação das opções disponibilizadas pelo sistema.                                        |  |
| Proteção              | Campo obrigatório - Selecione a proteção das opções disponibilizadas pelo sistema.                                                   |  |
| Troca de Proteção     | Informe se houve troca de proteção, entre Sim ou Não.                                                                                |  |
| Troca de Registro     | Informe se houve troca de registro, entre Sim ou Não.                                                                                |  |
| Leitura Instalação    | Informe com até seis dígitos a leitura no momento da instalação.                                                                     |  |
| Número do Selo        | Informe o número do selo, com até doze dígitos.                                                                                      |  |
| Cavalete              | Campo obrigatório - Selecione a situação do cavalete: COM ou SEM.                                                                    |  |
| Número Lacre:         | Campo obrigatório - Informe o número do lacre, com até doze dígitos.                                                                 |  |
|                       | Informe o número da matrícula do funcionário responsável pelo                                                                        |  |
| Matrícula Funcionário | restabelecimento ou clique no botão 🕵, link <b>Pesquisar Funcionário</b> ,<br>ao lado do campo para selecionar a matrícula desejada. |  |
|                       | Para apagar o conteúdo do campo, clique no botão 🕙 ao lado do campo<br>em exibição.                                                  |  |

## Funcionalidade dos Botões

| Botão    | Descrição da Funcionalidade                                                               |
|----------|-------------------------------------------------------------------------------------------|
| R        | Ao clicar neste botão, o sistema permite consultar um dado na base de dados.              |
| 8        | Ao clicar neste botão, o sistema apaga o conteúdo do campo em exibição.                   |
| Desfazer | Ao clicar neste botão, o sistema desfaz a última operação realizada.                      |
| Cancelar | Ao clicar neste botão, o sistema cancela a operação realizada e retorna à tela principla. |
| Efetuar  | Ao clicar neste botão, o sistema comanda a execução da religação.                         |

## Referências

Efetuar Religação de Água com Substituição de Hidrômetro

**Termos Principais** 

Ordem de Serviço

Clique **aqui** para retornar ao Menu Principal do GSAN

×

#### From:

https://www.gsan.com.br/ - Base de Conhecimento de Gestão Comercial de Saneamento

Permanent link: https://www.gsan.com.br/doku.php?id=ajuda:efetuar\_religacao\_com\_substituicao\_de\_hidrometro&rev=1522091376

Last update: 26/03/2018 19:09

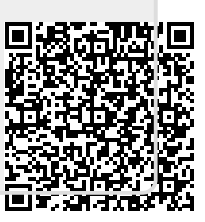